# Honeywell

## AQ25110B Outdoor Reset Zone Synchronizing Boiler Control

System commissioning date:

Customer:

Building address:

#### **INSTALLATION JOB RECORD**

### **INSTRUCTIONS:**

Fill in the details of the equipment connected to the control module and the zoning module:
A Low voltage control module wiring
B Line voltage Boiler pump, DHW pump and AUX output
File this with other installation records for equipment used on this installation.

#### A Boiler Control Module

| Terminal #   | 9-10              | 13-14      | 17-18         | 19-20             |
|--------------|-------------------|------------|---------------|-------------------|
| Terminal ID  | Aux In            | DHW        | Boiler        | Aux Out           |
| Function     | Installer defined | DHW demand | Boiler demand | Installer defined |
| Equipment    |                   |            |               |                   |
| Manufacturer |                   |            |               |                   |
| Model #      |                   |            |               |                   |
| Serial #     |                   |            |               |                   |
| Date Code    |                   |            |               |                   |
| Notes        |                   |            |               |                   |
|              |                   |            |               |                   |
|              |                   |            |               |                   |

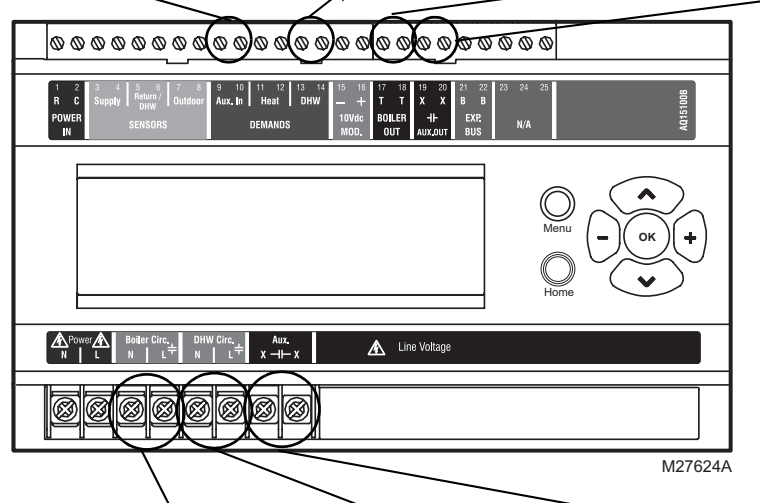

### B Boiler Pump, DHW, and AUX Device

| Terminal ID       | Boiler              | DHW              | AUX                                                          |
|-------------------|---------------------|------------------|--------------------------------------------------------------|
| Function          | Boiler loop control | DHW loop control | Line voltage-rated Aux device<br>control (installer-defined) |
| Equipment         |                     |                  |                                                              |
| Manufacturer      |                     |                  |                                                              |
| Model #           |                     |                  |                                                              |
| Power draw (Amps) |                     |                  |                                                              |
| Notes             |                     |                  |                                                              |
|                   |                     |                  |                                                              |

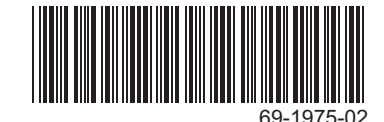

## **EQUIPMENT SETTINGS**

The Installer Menu is used to establish and modify the system's equipment and option settings. These include equipment settings for boiler operation, DHW management, zoning, auxiliary input/output operation, and option settings such as pump/valve exercise, and freeze protection.

Use Table 1 to record the equipment settings for this installation.

- To record the equipment and option settings:
  A Press the Home button to return to the Home Page display.
  B Press and hold the OK button for 3 seconds until the message, INSTALLER MODE ARE YOU SURE?, displays.
  C Select YES, then press and release the OK button to display the Installer Menu.
  D Select the Equipment Setup sub-menu.
  E Record the configured settings in Table 1.
  F Exit Installer mode by selecting the Installer Exit menu option.

#### Table 1. Installer Menu – Equipment Setup Sub-menu.

|                                 | EQUIPMENT SETUP SUB-MENU |                                                              |                 |                         |  |
|---------------------------------|--------------------------|--------------------------------------------------------------|-----------------|-------------------------|--|
| Sub-Menu and Option Range Facto |                          |                                                              | Factory Default | Equipment Settings Used |  |
| BOIL                            | BOILER SETTINGS          |                                                              |                 |                         |  |
|                                 | HIGH LIMIT               | 120°F to 225°F (49°C to 107°C)                               | 190°F (88°C)    |                         |  |
|                                 | LOW LIMIT                | 60°F to 180°F (15°C to 82°C)                                 | 150°F           |                         |  |
|                                 | BOILER DIFF              | 2°F to 41°F (1°C to 23°C) / AUTO                             | AUTO            |                         |  |
|                                 | W.W.S.D.                 | <sup>a</sup><br>35°F to 100°F (2°C to 38°C)                  | 70 °F (21°C)    |                         |  |
|                                 | RESET                    | OUTDOOR / LOAD / NONE                                        | OUTDOOR         |                         |  |
|                                 | OUTDOOR<br>LOW           | -60°F to 32°F (-51°C to 0°C)                                 | 10 °F (-12°C)   |                         |  |
|                                 | BOILER DSGN              | 80°F to 210°F (27°C to 99°C)                                 | 180°F (82°C)    |                         |  |
|                                 | MIN. RETURN              | OFF / 80°F to 180°F (27°C to 82°C)                           | 140 °F (60°C)   |                         |  |
| BOIL                            | ER OPERATION             |                                                              |                 |                         |  |
|                                 | CYCLES/HOUR              | 2 to 6                                                       | 4               |                         |  |
|                                 | FIRE DELAY               | 0 seconds to 3 minutes<br>(in 5 second increments)           | 10 seconds      |                         |  |
|                                 | PURGE TIME               | OFF / 10 seconds to 30 minutes<br>(in 10 second increments)  | 30 seconds      |                         |  |
|                                 | EXERCISE                 | YES / NO                                                     | YES             |                         |  |
|                                 | FREEZE PROT              | YES / NO                                                     | YES             |                         |  |
| 10V                             | MOD. SELECT              |                                                              |                 |                         |  |
|                                 | 10V MOD                  | 0-10V / 2-10V                                                | 0-10V           |                         |  |
|                                 | USAGE                    | NONE / BOILER                                                | NONE            |                         |  |
| DOM                             | EST.HOT WATER            |                                                              |                 |                         |  |
|                                 | DHW                      | ENABLE / DISABLE                                             | ENABLE          |                         |  |
|                                 | DHW PRIO                 | YES / NO                                                     | NO              |                         |  |
|                                 | PRIO.OVER.               | YES / NO                                                     | YES             |                         |  |
|                                 | DHW DEVICE               | PUMP / VALVE                                                 | PUMP            |                         |  |
|                                 | DHW VLV.OP               | 0 - 230 seconds<br>(in 5 second increments)                  | 15<br>(seconds) |                         |  |
|                                 | DHW PURGE                | YES / NO                                                     | YES             |                         |  |
|                                 | DHW SENSOR               | YES / NO                                                     | NO              |                         |  |
|                                 | DHW SETPOINT             | <br>60°F to 160°F (16°C to 71°C)                             | 140°F<br>(60°C) |                         |  |
|                                 | DHW DIFF                 | <br>5°F to 40°F (2.5°C to 22°C)                              | 20°F<br>(-7°C)  |                         |  |
|                                 | DHW VACANCY              | <br>[41°F + DHW DIFF] to 160°F<br>([5°C + DHW DIFF] to 71°C) | 45°F<br>(7°C)   |                         |  |
| ZONING                          |                          |                                                              |                 |                         |  |
|                                 | HT DMND PRIO             | YES / NO                                                     | NO              |                         |  |
|                                 | PRIO.OVER                | YES / NO                                                     | NO              |                         |  |

| EQUIPMENT SETUP SUB-MENU                                    |                                  |                                                                                           |                 |                         |  |
|-------------------------------------------------------------|----------------------------------|-------------------------------------------------------------------------------------------|-----------------|-------------------------|--|
| Sub-Menu and Option                                         |                                  | Range                                                                                     | Factory Default | Equipment Settings Used |  |
|                                                             | ZONING<br>VALVES<br>TIME TO OPEN | 5 - 230 seconds                                                                           | 15 seconds      |                         |  |
| AUX                                                         | AUXILIARY I/O                    |                                                                                           |                 |                         |  |
|                                                             | AUX.IN<br>(optional)             | SETBACK / VACATION /<br>EM. SHUT / NONE                                                   | SETBACK         |                         |  |
|                                                             | AUX.OUT<br>(optional)            | BOILER / SETBACK /<br>ZONE OP. / ALARM /<br>AUX.IN / DHW IN / HEAT IN /<br>HT DMND / NONE | BOILER          |                         |  |
|                                                             | AUX.PUMP<br>(optional)           | BOILER / GROUP / OCC /<br>BYPASS / NONE / AUX.IN /<br>DHW IN / HEAT IN / HT DMND          | BOILER          |                         |  |
| A/C                                                         | SETTINGS                         |                                                                                           |                 |                         |  |
|                                                             | CYCLES/HOUR                      | 2/3/4/5/6                                                                                 | 4               |                         |  |
|                                                             | MIN.OFF TIME                     | 2 to 10 (minutes)                                                                         | 5M              |                         |  |
|                                                             | C.W.S.D.                         | <br>32°F to 100°F (0°C to 38°C)                                                           | 65°F<br>(18°C)  |                         |  |
| A/C EQUIP CONFIG                                            |                                  |                                                                                           |                 |                         |  |
|                                                             | ZONE                             | A-1 to D-16                                                                               | A-1             |                         |  |
|                                                             | A/C UNIT                         | NONE / 1                                                                                  | 1               |                         |  |
|                                                             | COOLING                          | ENABLE / DISABLE                                                                          | ENABLE          |                         |  |
| ENVIRACOM (not used at this time - reserved for future use) |                                  |                                                                                           |                 |                         |  |
|                                                             | Modules ID:                      | n/a                                                                                       | n/a             |                         |  |

#### Table 1. Installer Menu – Equipment Setup Sub-menu. (Continued)

<sup>a</sup> Any entry of two dashes (- -) indicates that the option is disabled or not used.

#### **Automation and Control Solutions**

Honeywell International Inc. 1985 Douglas Drive North Golden Valley, MN 55422 customer.honeywell.com

® U.S. Registered Trademark © 2009 Honeywell International Inc. 69-1975-02 M.S. Rev. 09-09

Honeywell Limited-Honeywell Limitée 35 Dynamic Drive Toronto, Ontario M1V 4Z9

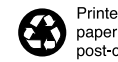

Printed in U.S.A. on recycled paper containing at least 10% post-consumer paper fibers.

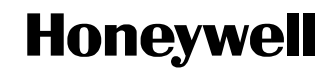